# ■館内利用 ■学外では学内者のみ(リモートアクセス)

### 例) 医中誌Web

## 国内文献の検索から 文献複写依頼をする

#### ★検索からフルテキスト入手までの手順

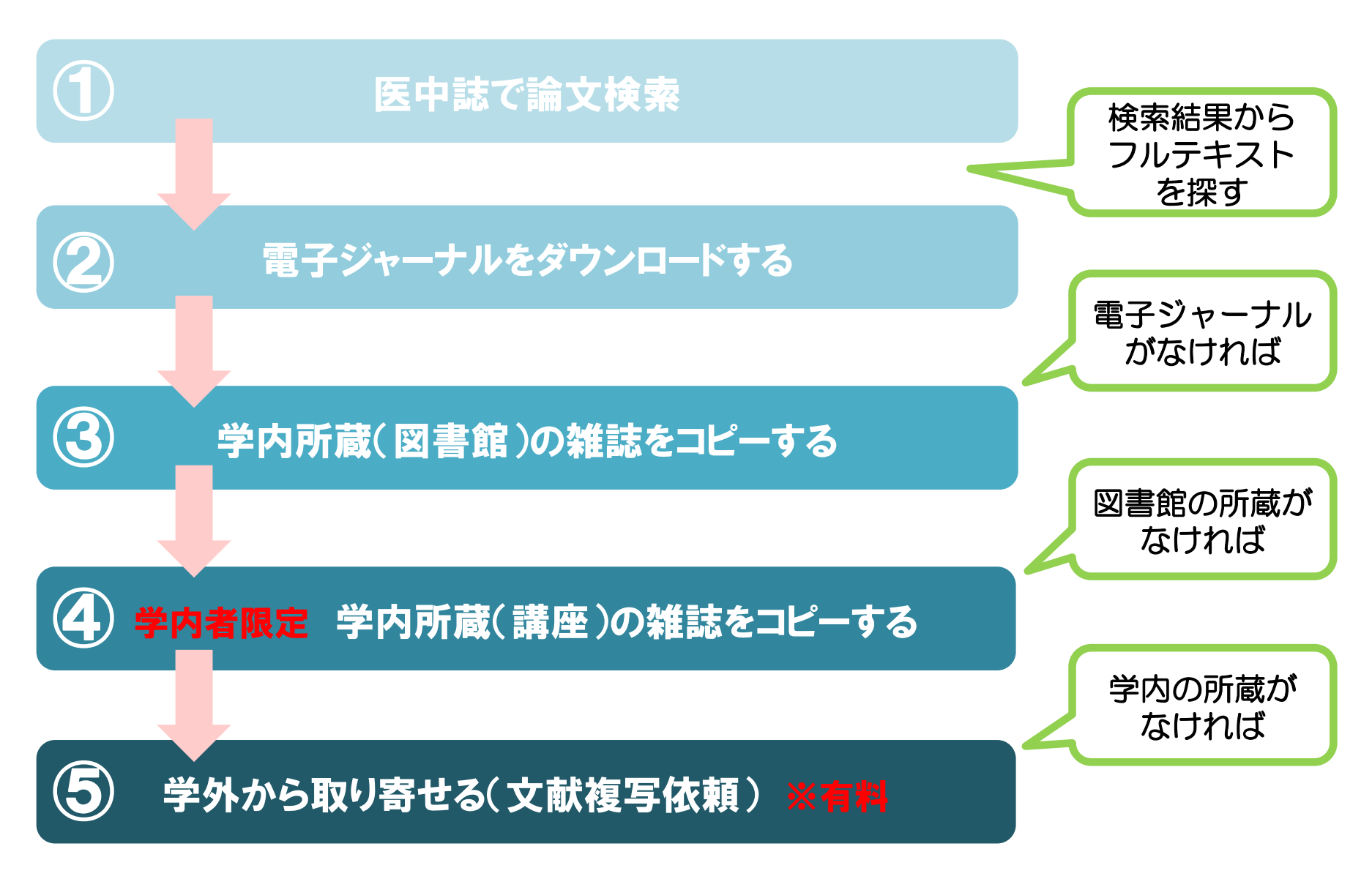

#### 1. 医中誌Webは、必ず附属総合情報センターホームページから アクセスしてください。

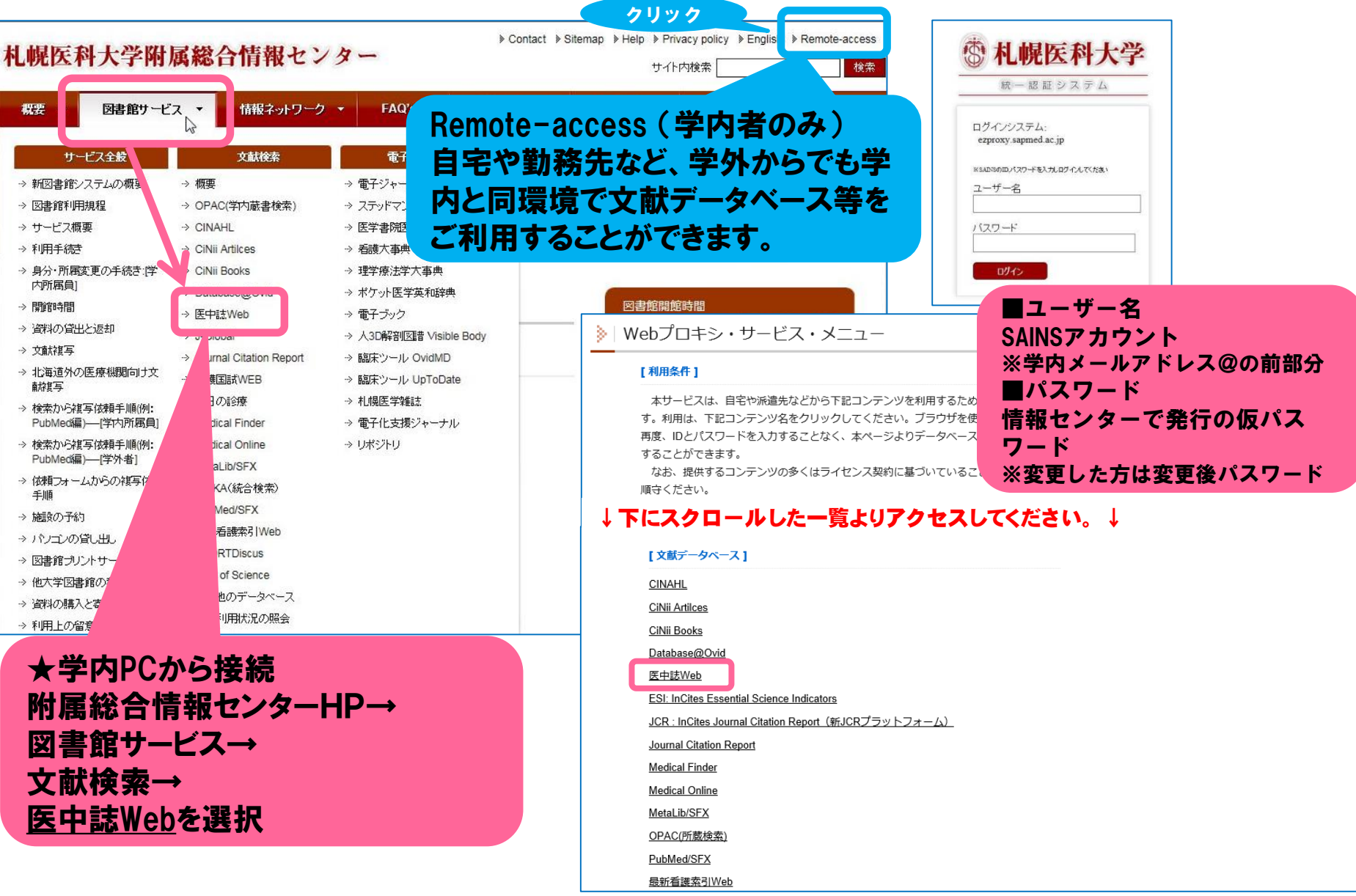

#### 2. 検索する キーワード検索

| ) すべて検索(キーワ                                                          | !-ドなど) ○ 著者名 ○ その他                                                                                     | 収載誌名 🗸                                              | Q 検索                                                       | 検索フィー<br>ドを入力し   | ールドにキーワ<br>ノて <u>検索</u> をクリ |
|----------------------------------------------------------------------|----------------------------------------------------------------------------------------------------|-----------------------------------------------------|------------------------------------------------------------|------------------|-----------------------------|
| 🔷 絞り込み条件                                                             | ●すべての絞り込み条件を表示                                                                                         | @HELP]                                              |                                                            | クします。            |                             |
| □本文あり                                                                | □本文あり(無料)                                                                                              |                                                     |                                                            |                  |                             |
| □ 抄録あり                                                               | □ 最新の5年分に限定                                                                                            | □ OLD医中誌に限定                                         |                                                            |                  |                             |
| □ 原著論文                                                               | □ 解説・総説                                                                                                | □会議録除く                                              | □ 症例報告                                                     |                  |                             |
| □ 看護文献                                                               | □治療に関する文献                                                                                              | <ul> <li>診断に関する文献</li> </ul>                        | □ 副作用に関する文献                                                | 検索結果が            | 多い時、あらź                     |
|                                                                      | ION                                                                                                    |                                                     |                                                            | め必要な条            | 牛が限定され                      |
| <b>収録文献数が1,</b><br>2015年5月1日更<br>文献数(検索可削<br>り、1,000万件を<br>年は1977年以降 | 000万件を超えました<br>新時より、医中誌Webに収録され<br>該な全文献数)が10,013,205件と<br>2超えました。なお、現在の検索対<br>となっております。詳細は <u>「デー</u> | た<br>は<br>象<br><u>学件</u><br>詳しくは <u>ごちら</u> をご覧下    | 協会 書籍検索<br>検索<br>ごさい。                                      | にチェックを<br>みましょう。 | 入れて検索し                      |
| <ul> <li>数・更新情報」</li> <li>医学用語シソー</li> <li>ウザリリースの</li> </ul>        | <u>ページ</u> をご参照ください。<br>・ラス第8版改訂、シソーラスプ<br>ご案内                                                         | ラ CMECジャーナル<br>CMECジャーナルクラ<br>Evidence Center-Jouri | <b>レクラブ</b><br>ラブ(Community Medicine<br>nal Club)では、一定の質を満 |                  |                             |
| 2015年1月6日よ<br>伴い、各文献の索                                               | い、医学用語シソーラス第8版改訂<br>続け情報が第7版シソーラスから第8<br>りました。また、同日「シソーラス<br>-スしました。詳しくはごちらをご                          | Jに たした医学論文を厳選し<br>3版 語による論文情報を、逃<br>ブ す。<br>覧 ]     | 、批判的吟味を加えた、日本<br>■に2本の頻度で配信していま                            |                  |                             |

 連続して単語を入力する場合、単語と単語の間にスペースをおいて ください。

#### 3. 検索する 著者名や収載誌等を指定して検索

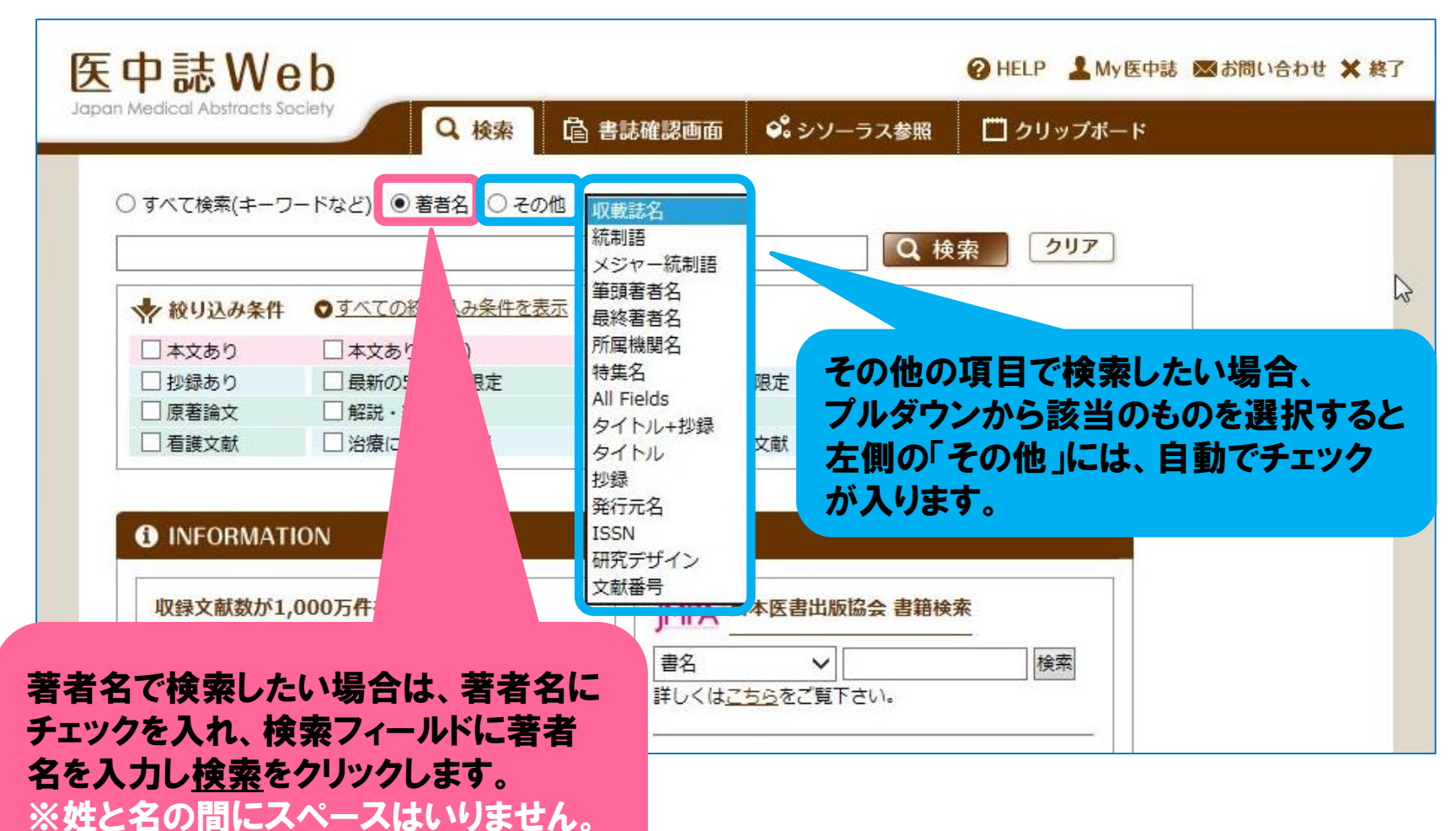

※完全一致検索→大カッコ[]で囲む。

#### 4. 検索結果

| 中誌We                                                                                        | eb<br>ociety                                                                                                    |                                                                                                    | 🕑 HELP 💄 My                                                                                                    | 医中誌 💌 お問い合わせ 🗙 終了                                                                                                    |                                                                      |
|---------------------------------------------------------------------------------------------|----------------------------------------------------------------------------------------------------|----------------------------------------------------------------------------------------------------|----------------------------------------------------------------------------------------------------|----------------------------------------------------------------------------------------------------|----------------------------------------------------------------------|
| ● すべて検索(キーワ<br>アレルギー性鼻炎                                                                     | Q 検索<br>ロードなど) 〇 著者名 〇 その他                                                                                                    | ≧書誌確認画面                                                                                                    | -ラス参照 ロクリップボー                                                                                                    | <sup>▶</sup><br>キーワードを入力し <u>検索</u><br>クリックします。                                                                                                    | を                                                                    |
| ☆ 絞り込み条件<br>□ 本文あり<br>□ 抄録あり<br>□ 原著論文<br>□ 看護文献<br>#1 ☑ (鼻アレル)<br>すべて(22,006件<br>□ すべてチェック | <ul> <li>● <u>すべての校り込み条件を表示</u></li> <li>□ 本文あり(無料)</li> <li>□ 最新の5年分に限定</li> <li>□ 解説・総説</li> <li>□ 治療に関する文献</li> <li>レギー/TH or アレルギー性・炎/AL</li> <li>◆ 更</li> <li>キ)</li> <li>本文あり(10,520件)</li> <li>● 印刷</li> <li>▲ ダウンロード</li> </ul> | <ul> <li>⑦HELP</li> <li>○OLD医中誌に設定</li> <li>○会議結よく</li> <li>○か所に関する文献</li> <li>)</li> <li>(ご校り込む) (社会主任)</li> <li>(金)</li> <li>(金)</li> <li>(2)</li> <li>(2)</li> <li>(2)</li> <li>(2)</li> <li>(2)</li> <li>(2)</li> <li>(2)</li> <li>(2)</li> <li>(2)</li> <li>(2)</li> <li>(2)</li> <li>(2)</li> <li>(2)</li> <li>(2)</li> <li>(2)</li> <li>(2)</li>     &lt;</ul> | <ul> <li>□ 症例報告</li> <li>□ 副作用に関する文献</li> <li>22,</li> <li>※ 履歴を削除 配 検索式</li> </ul>                                                                                                    | 検索結果が表示されま<br>① 医中誌文献番号(ク<br>ると詳細画面表示がで<br>② 論文タイトル<br>③ 著者<br>④ 収載誌名(ISSN)者<br>ページ(発行年月)                                                                                                    | とす。<br>リック<br>きます<br>参号、                                             |
| EndNote End<br>表示内容の変更<br>2 【長引<br>3 Author<br>4 Source<br>5 ●抄録な<br>●参考文                   | dNote <sup>w</sup><br>タイトル表示 ◇ 30件 ◇ 新し<br>50010 < Pre 医中誌><br>< 咳を診る】 疾患別 咳の診<br>・: 田中 裕士(札幌せき・ぜんそ<br>4: 耳鼻咽喉科・頭頸部外科 (05<br>を見る<br>文献を見る<br>次献を見る<br>MJ-Club Med                                                                       | い順<br>かた 咳喘息と喘息(解説/特集<br>く・アレルギーセンター), 加藤<br>014-3491)87巻10号 Page813<br>10110000 Page813                                                                                                    | <ul> <li>(うクリック)<br/>(沙録がな)</li> <li>1 <u>P9040500104</u><br/>【長引く咳を調<br/>Author:田中<br/>Source: 豆腐</li> <li>① 沙録を閉じる</li> <li>① 沙録を閉じる</li> <li>Abstract:<br/>や呼吸困難は<br/>能の低下はた<br/>的多いが,平さ<br/>作用性p2刺動<br/>ると,ICSまた</li> </ul> | すってると     ないものもあります。)      ないものもあります。)      ないものもあります。)      ないものもあります。)      ないものもあります。)      ないものもあります。)      ないものもあります。)      ないものもあります。)      ないものもあります。      ないものもあります。      ないものないはず節性変動があり、      まない。      ないものないはず節性変動があり、      またする傾向があり、      ないものないはず節性変動があり、      またする傾向があり、      ないものないまずかせまうない。      ないをするはない      ないます      ないをするはない      ない      な      な       な      な      な      な      な      な      な       な      な      な      な      な      な      な      な      な | できま<br>15.09)<br>型的喘息に認み<br>に一素因がる<br>は上昇していう<br>ロイド(ICS)ま<br>同食道逆流症 |

#### 5. 検索する 履歴検索

#### \*キーワードごとに検索結果を表示させる\*

| 校り込み条件を表示 (@<br>2(無料)<br>3年分に限定<br>8説 |                                                                                                    |                                                                                                    |                                                                                                    | の検索                                                                        |
|---------------------------------------|----------------------------------------------------------------------------------------------------|----------------------------------------------------------------------------------------------------|----------------------------------------------------------------------------------------------------|----------------------------------------------------------------------------|
| D(無料)<br>5年分に限定<br>総説                 |                                                                                                    |                                                                                                    |                                                                                                    |                                                                            |
| 5年分に限定<br>総説                          |                                                                                                    |                                                                                                    | ・アレノ                                                                                                    | レギー性鼻炎」で                                                                   |
| 彩記                                    |                                                                                                    | -                                                                                                    | 22.00                                                                                                    | 6件の検索結果。                                                                   |
|                                       |                                                                                                    |                                                                                                    | 22,00                                                                                                    |                                                                            |
|                                       |                                                                                                    |                                                                                                    |                                                                                                    |                                                                            |
| 🔷 絞り込み                                | 条件 〇 <u>すべての絞り</u> う                                                                                                    | 込み条件を表示 ⑦ HEL                                                                                                    | P                                                                                                    |                                                                            |
| □本文あり                                 | □ 本文あり(無                                                                                                    | 料)                                                                                                    |                                                                                                    |                                                                            |
| □ 抄録あり                                | 日 最新の5年分                                                                                                    | に限定<br>□ OL                                                                                                    | D医中誌に限定                                                                                                    |                                                                            |
| □ 原著論文                                | □ 解説・総説                                                                                                    |                                                                                                    | 義録除く                                                                                                    | □ 症例報告                                                                     |
| □ 看護文献                                | □治療に関する                                                                                                    | 5文献 🗌 診園                                                                                                    | 所に関する文献                                                                                                    | 🗌 副作用に関する文献                                                                |
|                                       |                                                                                                    |                                                                                                    |                                                                                                    |                                                                            |
| <u>— 1行表示</u>                         |                                                                                                    |                                                                                                    |                                                                                                    |                                                                            |
|                                       | □ 治療に関する                                                                                                    | 5文献 □診                                                                                                    | 所に関する文献                                                                                                    | □ 副作用に関する文献                                                                |
|                                       | ᆔᆘᆤᅳ/ᅖᆘᇾᇴᆋᆘ                                                                                                    | ギニ(計画次/ハ1)                                                                                                    |                                                                                                    | 22.006                                                                     |
| # 2                                   | アレルギー/TH or アレル                                                                                                    | /ギー性皇炎/AL)                                                                                                    |                                                                                                    | 22.006                                                                     |
|                                       | <ul> <li>マレルギー性鼻炎/AL)</li> <li>すべて検索(キ<br/>小児</li> <li>秋り込み</li> <li>本文あり</li> <li>小泉</li> <li>本文あり</li> <li>小録あり</li> <li>原著論文</li> <li>看護文献</li> </ul> | ・       すべて検索(キーワードなど)       ● 著者         小児       ・       ◆       絞り込み条件       ● すべての絞り)         ● 本文あり       ● 本文あり(無         ● 抄録あり       □ 最新の5年分         □ 原著論文       □ 解説・総説         □ 看護文献       □ 治療に関する | ・マレレギー性鼻炎/AL)         ● すべて検索(キーワードなど)       ● 著者名       ● その他 取載ま名         小児         ● 絞り込み条件       ● すべての絞り込み条件を表示 ⑦ HEL         ● 本文あり       ● 本文あり(無料)         ● 抄録あり       ● 最新の5年分に限定       ● OL         ● 原著論文       ● 解説・総説       ● 会話         ● 1行表示       ● 日本のの       ● 「「「本」」 | マレルギー性鼻炎/AL)       22,006         ● すべて検索(キーワードなど)       ● 著者名       ● その他 |

#### 6. 検索する 履歴検索の利点

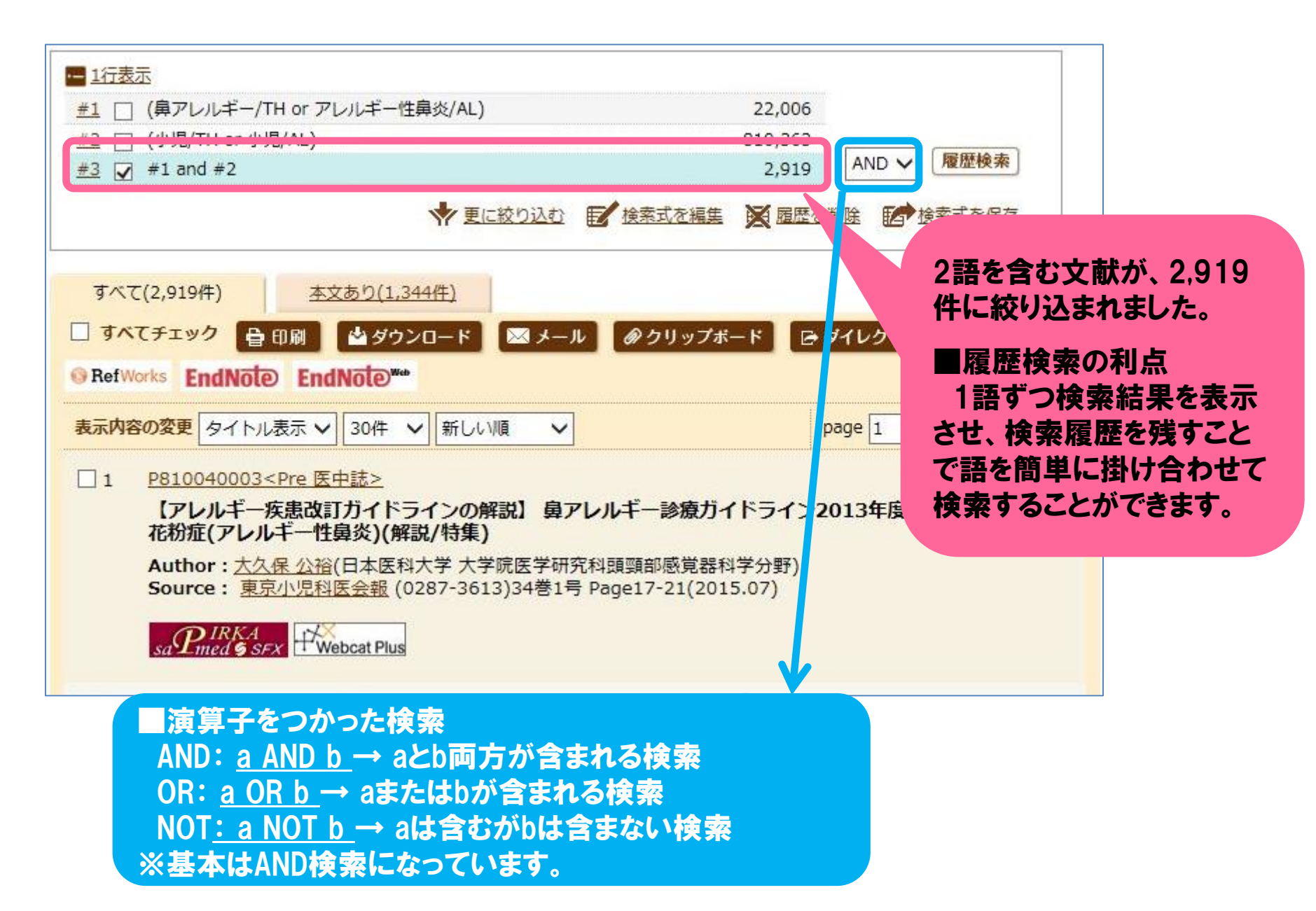

7. 検索する シソーラスで的確なキーワードを探す

|                                                                | シソーラスプラ                             | ウザ 収載誌名参昭                               | 前屋機関 <u>タ</u> 券照<br>Q 検索 クリア | <u>シソーラス</u><br>わせ、 <u>シソ</u> - | 参照にカーソ<br>−ラスブラウサ | リル<br>サを |
|----------------------------------------------------------------|-------------------------------------|-----------------------------------------|------------------------------|---------------------------------|-------------------|----------|
| ◆ 絞り込み条件 ● すべての絞                                               | り込み条件を表示                            | DHELP                                   |                              | リックします                          | •                 |          |
|                                                                | 囲した語量値                              |                                         | 超生                           |                                 |                   |          |
|                                                                | エレル・記 未え                            |                                         | 販告                           |                                 |                   |          |
| うな事柄が著者に                                                       | よって異なる                              | 言葉で表現され                                 | て用に関する文献                     |                                 |                   |          |
| うな事柄が著者に<br>シソーラスに基づき                                          | よって異なる<br>き統一された                    | ら言葉で表現され<br>キーワードを付与                    | て用に関する文献                     |                                 |                   |          |
| うな事柄が著者に<br>シソーラスに基づき<br>により検索漏れや、                             | よって異なる<br>き統一された<br>ノイズを除い          | ら言葉で表現され<br>キーワードを付与<br>て検索できるよう        | て用に関する文献                     |                                 |                   |          |
| うな事柄が著者に<br>シソーラスに基づき<br>により検索漏れや、<br>す。                       | よって異なる<br>き統一された<br>ノイズを除い          | ら言葉で表現され<br>キーワードを付与<br>て検索できるよう        |                              |                                 |                   |          |
| うな事柄が著者に<br>シソーラスに基づき<br>により検索漏れや、<br>す。                       | よって異なる<br>き統一された<br>ノイズを除い          | ら言葉で表現され<br>キーワードを付与<br>て検索できるよう        | て用に関する文献                     |                                 |                   |          |
| うな事柄が著者に<br>シソーラスに基づき<br>により検索漏れや、<br>さす。                      | よって異なる<br>き統一された<br>ノイズを除い          | ら言葉で表現され<br>キーワードを付与<br>て検索できるよう        |                              |                                 |                   |          |
| く、「回義語を呈」<br>うな事柄が著者に<br>シソーラスに基づき<br>により検索漏れや、<br>きす。         | よって異なる<br>き統一された<br>ノイズを除い<br>⑦HELP | ら言葉で表現され<br>キーワードを付与<br>て検索できるよう        | て用に関する文献                     |                                 |                   |          |
| く、「同義語を望」<br>うな事柄が著者に<br>シソーラスに基づき<br>により検索漏れや、<br>ます。<br>ペ 検索 | よって異なる<br>き統一された<br>ノイズを除い<br>⑦HELP | <b>き言葉で表現され</b><br>キーワードを付与<br>て検索できるよう |                              | 検索フィーノ                          | ルドに、思いて           | 21       |

#### 8. 検索する シソーラスで的確なキーワードを探す

| <ul> <li>         ・シソーラス参照         ・⑦HELP         ・確認したいキーワード(またはそれらに含まれる)         ・         ・         ・</li></ul> | と思われる言葉)を入力し、「検索<br>(検索)「アレルギー性鼻炎<br>以下3件のシソーラス」<br>されています。                                                                                    | 」を検索する<br>用語(統制語)で統制              |
|----------------------------------------------------------------------------------------------------|----------------------------------------------------------------------------------------------------|-----------------------------------|
|                                                                                                    | <ul> <li>下位語も検索する ンジャー統制語に限定</li> <li>シソーラス用語<br/>シソーラス用語<br/>シソーラス用語</li> <li>ア位語も検索する ンジャー統制語に限定する</li> <li>下位語も検索する ンジャー統制語に限定する</li> </ul> | ドを統制しているのかを<br>ノ、下記の選択肢から、<br>ます。 |
| チェックを入れて「チェックした                                                                                                    | 統制語                                                                                                    | 種別                                |
| <u>イーノート (快米)</u> をクリククし<br>キオ                                                                                     |                                                                                                    | シソーラス用語                           |
| より。                                                                                                    | 図 身炎-ア 医甲誌Webで検索する                                                                                                    | シソーラス用語                           |
| ↓<br>上記のキーワードを含む文献<br>情報が検索されます。                                                                                   | <ul> <li> <u> </u></li></ul>                                                                                                    | シソーラス用語                           |

#### 9. 検索する シソーラスで的確なキーワードを探す

| 詳細情報      | 位語・下位語                                                                                                    | 「上位語・下位後」のタブをクリックすると、                                                                                                    |
|-----------|----------------------------------------------------------------------------------------------------|----------------------------------------------------------------------------------------------------|
| 語番号<br>通知 | T012804<br>ミンノーラス田語                                                                                                    | 「鼻アレルギー」の分類位置がわかります。<br>「鼻アレルギー」より上:上位語                                                                                                    |
| 統制語       | 鼻アレルギー                                                                                                    | 「鼻アレルギー」より下:下位語                                                                                                    |
| カテゴリーコード  | C08-30-40+<br>C08-150-40-10+<br>C09-60-40-10+<br>C20-10-20-50-40+                                                                                                    | ※基本検索は下位語を含み検索しています。                詳細情報                 上位語・下位語                                                                                                    |
| 同義語       | アレルギー性鼻炎<br>Allergic Rhinitides<br>Allergic Rhinitis<br>Nasal Allergy<br>Rhinallergosis<br>Rhinitides, Allergic<br>Rhinoallergy<br>アレルギー鼻炎<br>鼻アレルギー(ハナアレルギー)<br>鼻アレルギー症<br>鼻過敏症<br>鼻粘膜過敏症<br>● すべての同義語を見る | 気道逸敏症[C08+]         気道逸敏症[C08-30+]         鼻アレルギー[C08-30-40+]         鼻炎-アレルギー性季節性[C08-30-40-10+]         花粉症[C08-30-40-10]         鼻炎-アレルギー性多年性[C08-30-40-20]         気道疾患[C08+]         鼻疾患[C08-150+40+]         鼻炎[C08-150-40+]]         鼻炎-アレルギー[C08-150-40-10+]]         鼻炎-アレルギー性季節性[C08-150-40-10-10+]         道粉症[C08-150-40-10]         鼻炎-アレルギー性季節性[C08-150-40-10-20]         耳鼻咽喉疾患[C09+]         鼻疾患[C00-50+] |
| 付与可能な副標目  | 診断, 画像診断, X線診断, 放射性核種診断, 超<br>事療法, 精神療法, 放射線療法, 看護, リハビリ<br>化学的誘発, 合併症, 疫学, 実験的                                                                                                    | <u>鼻炎[C09-60-40+]</u><br><b>鼻アレルギー[C09-60-40-10+]</b><br><u>鼻炎-アレルギー性季節性[C09-60-40-10-10+]</u><br><u>花粉症[C09-60-40-10-10]</u><br><u>鼻炎-アレルギー性多年性[C09-60-40-10-20]</u>                                                                                                    |
|           |                                                                                                    | 免疫系疾患[C20+]         アレルギー[C20-10+]         過敏症-即時型[C20-10-20+]         気道過敏症[C20-10-20-50+]         角アレルギー[C20-10-20-50-40+]         鼻炎-アレルギー性季節性[C20-10-20-50-40-10+]         花粉症[C20-10-20-50-40-10-10]         鼻炎-アレルギー性多年性[C20-10-20-50-40-20]                                                                                                    |

#### 10. シソーラスブラウザからPubMed検索へ

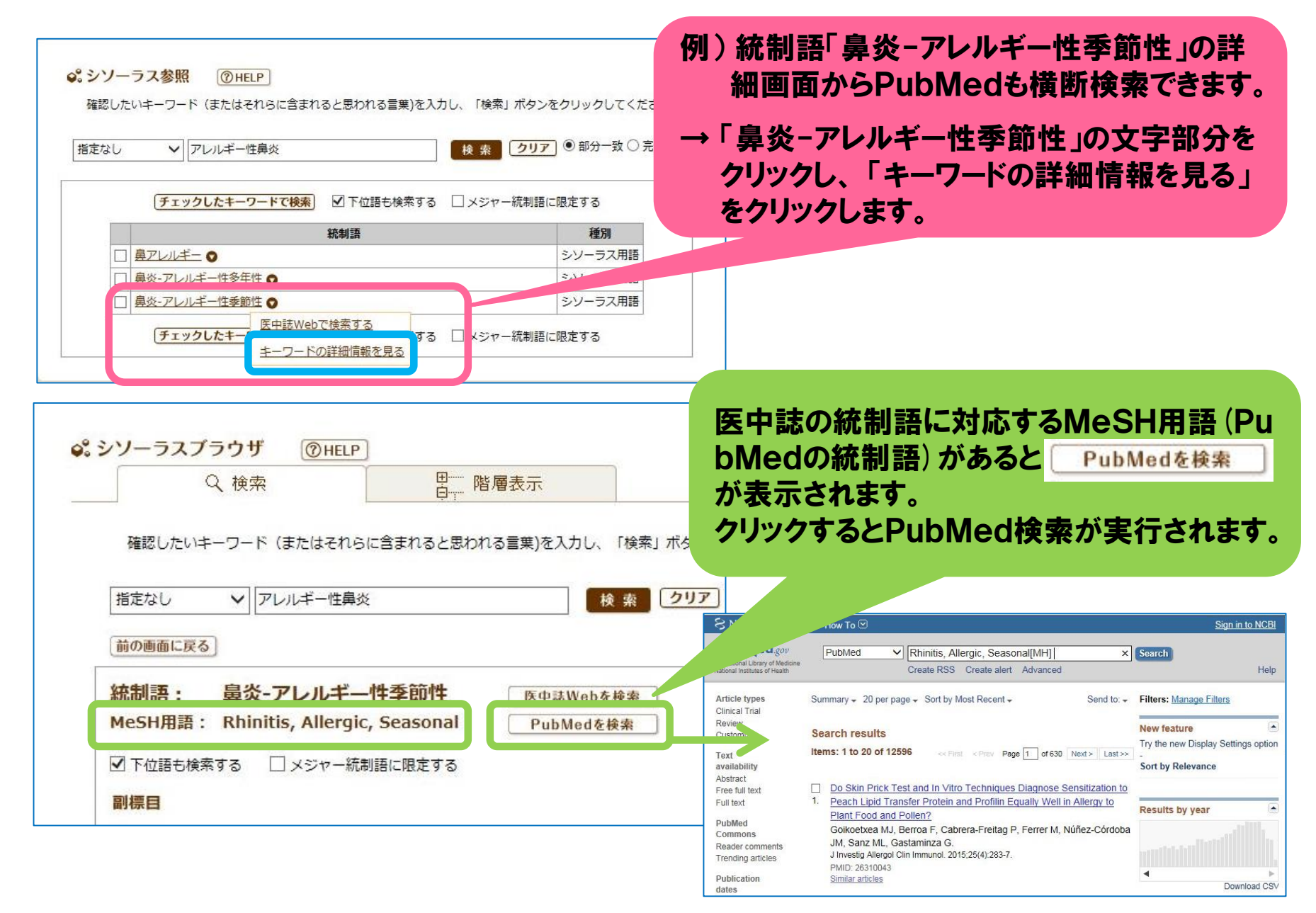

#### 11. 検索結果

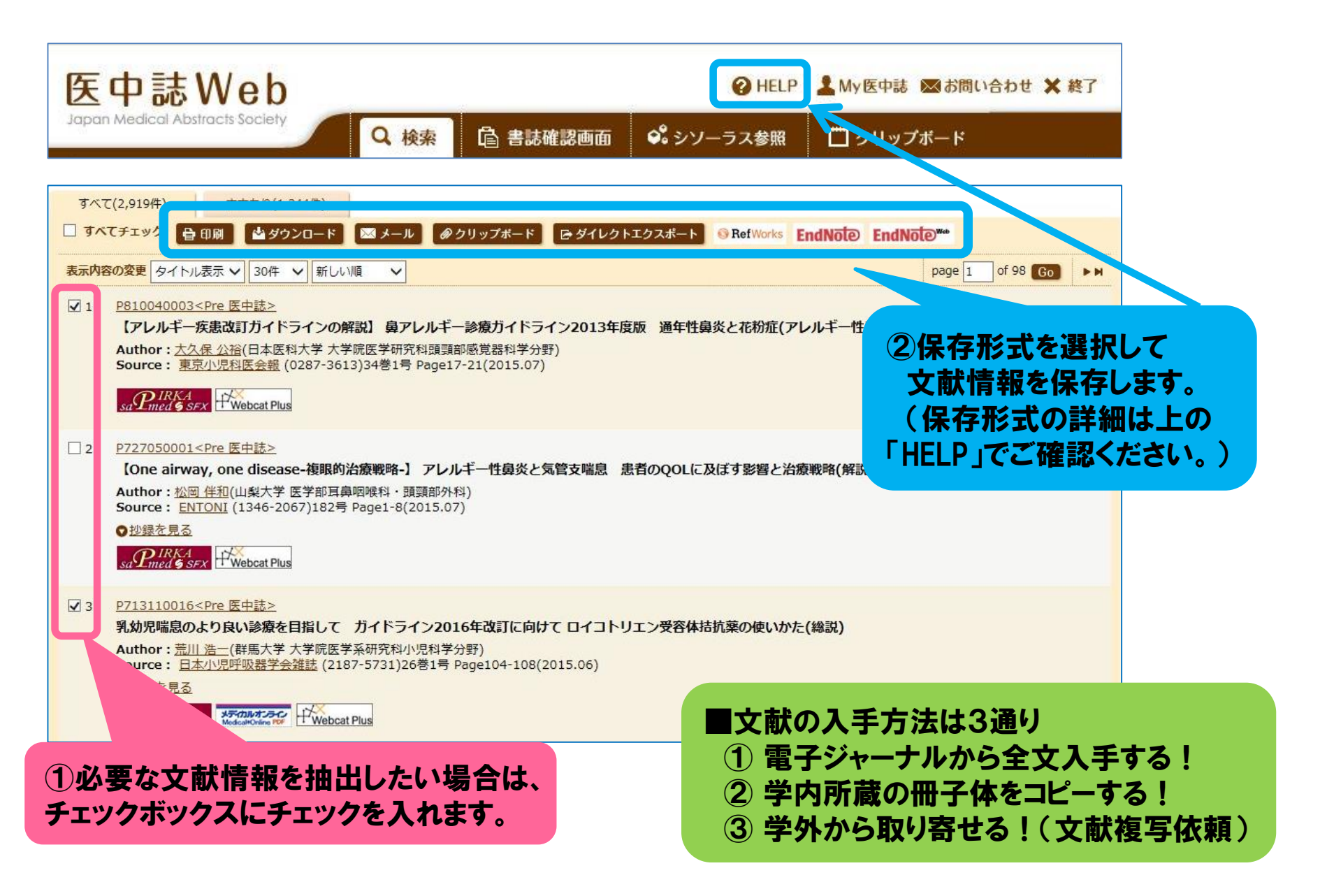

12. 電子ジャーナルから全文入手する!

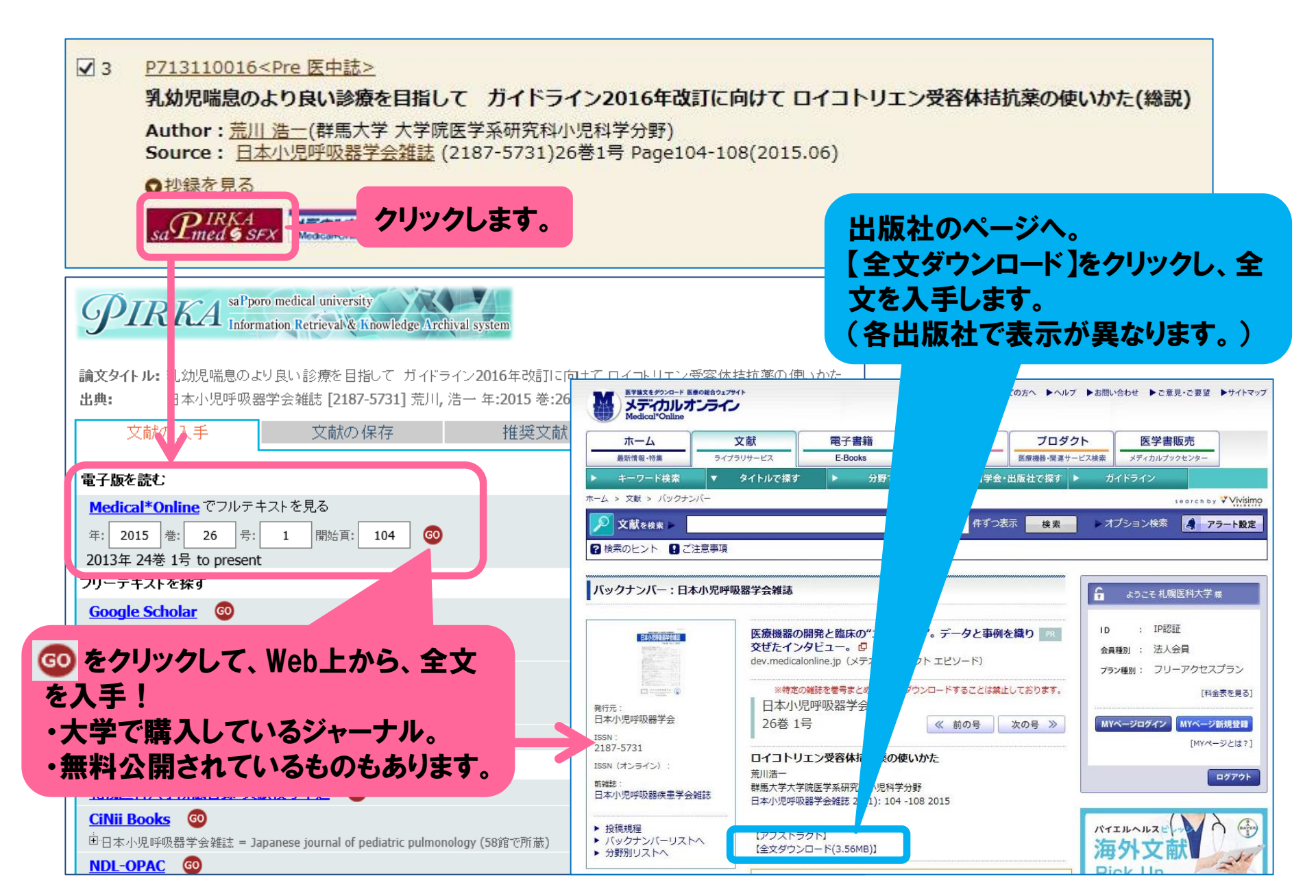

### 13. 学内所蔵の冊子体をコピーする!

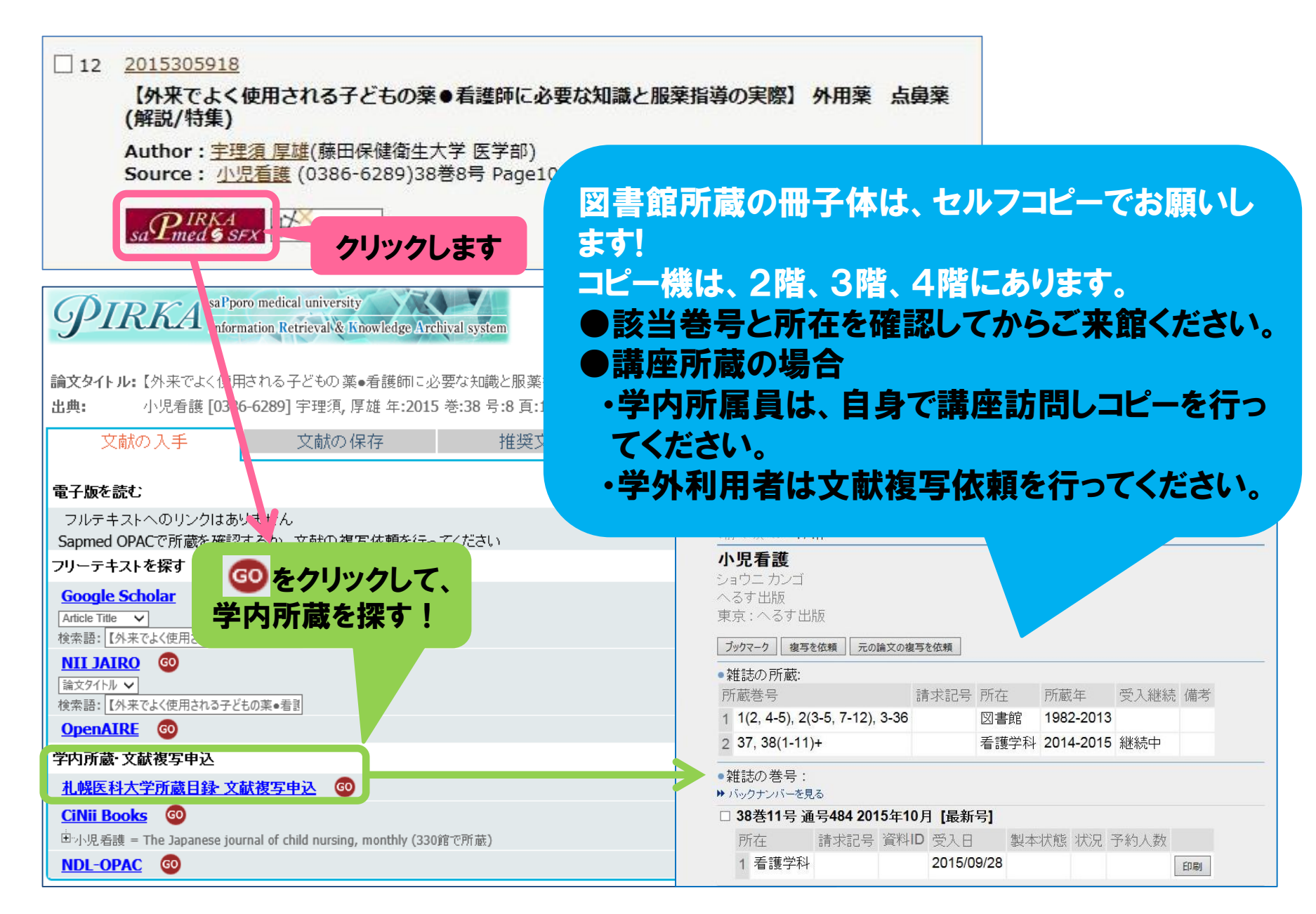

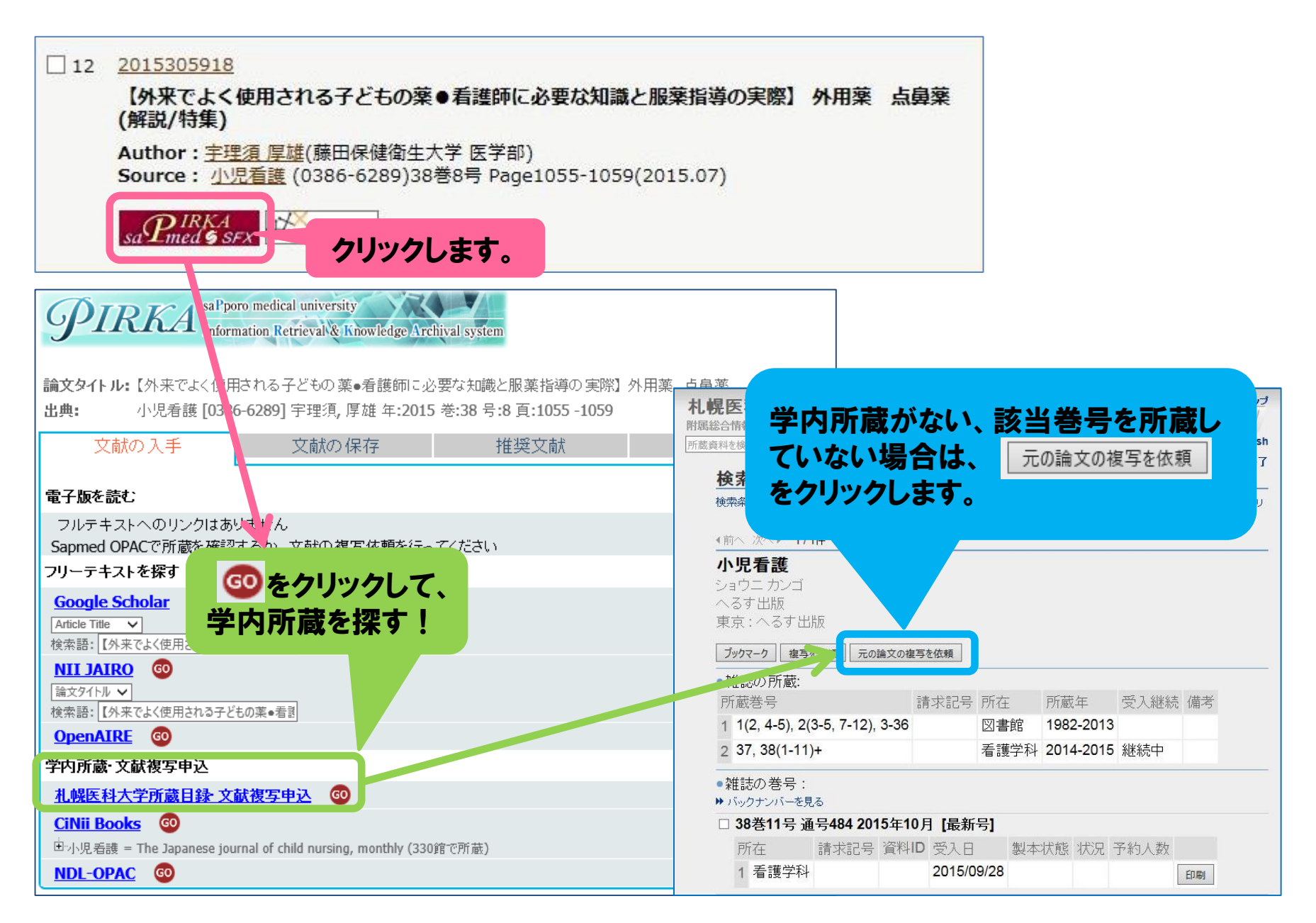

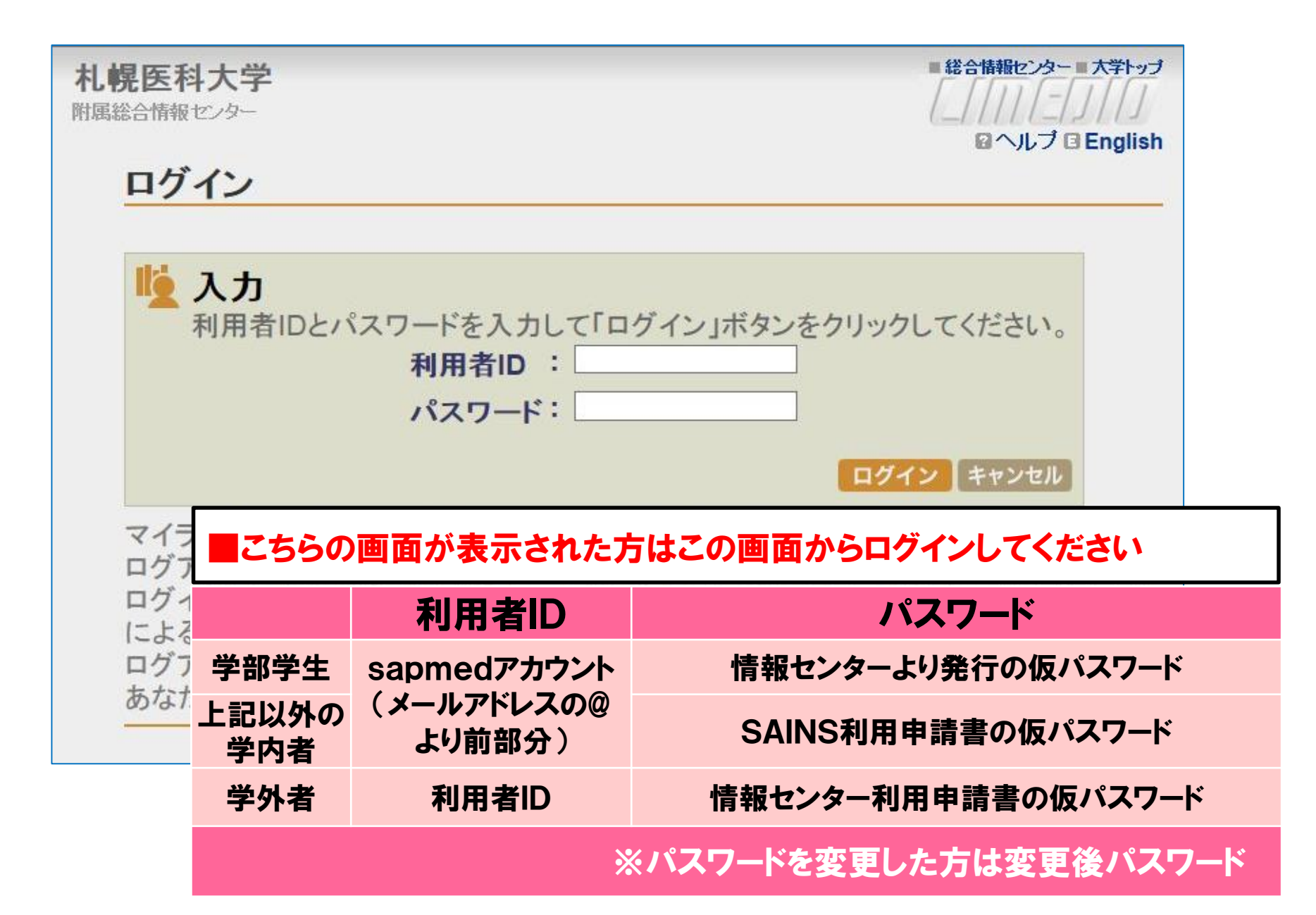

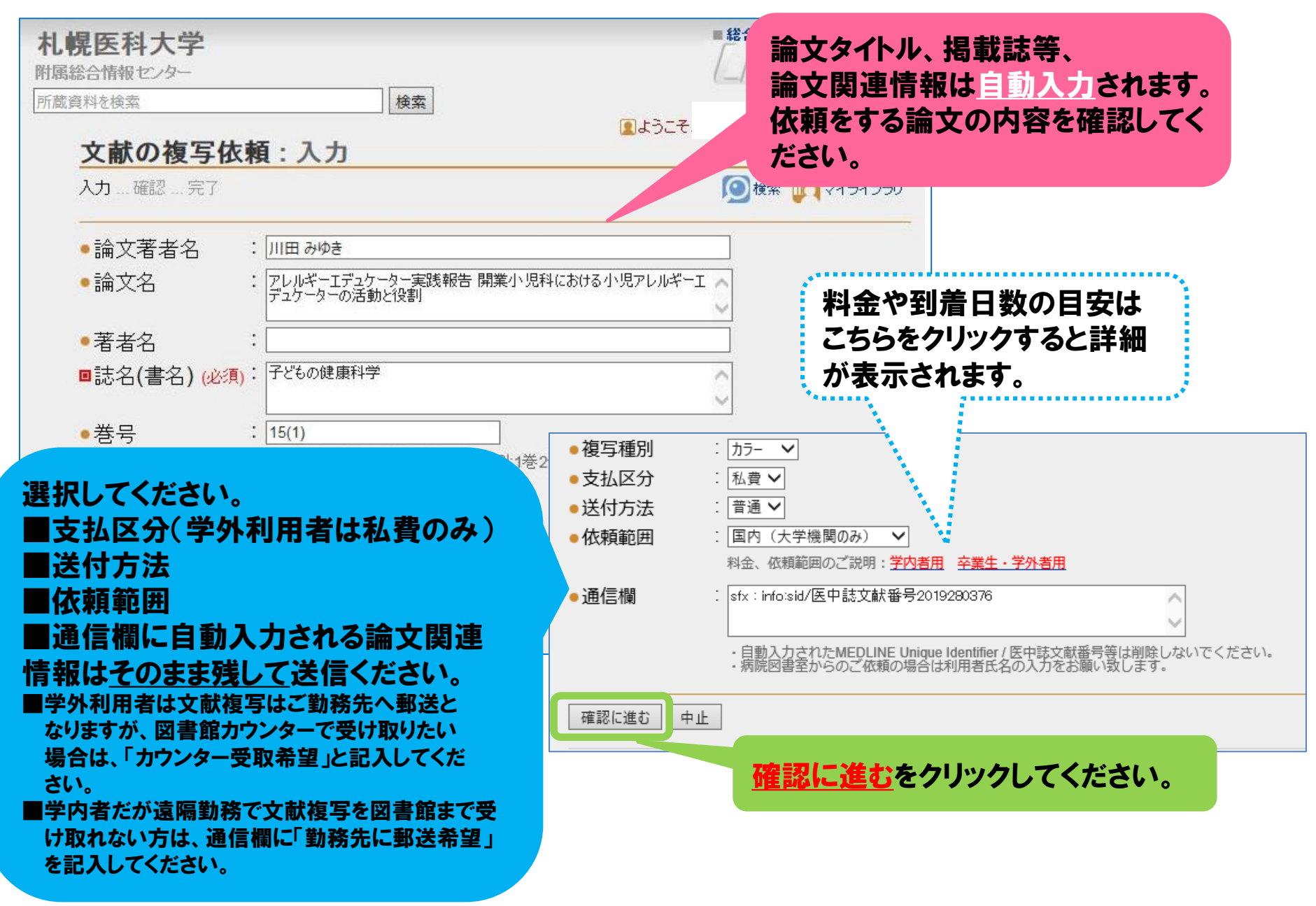

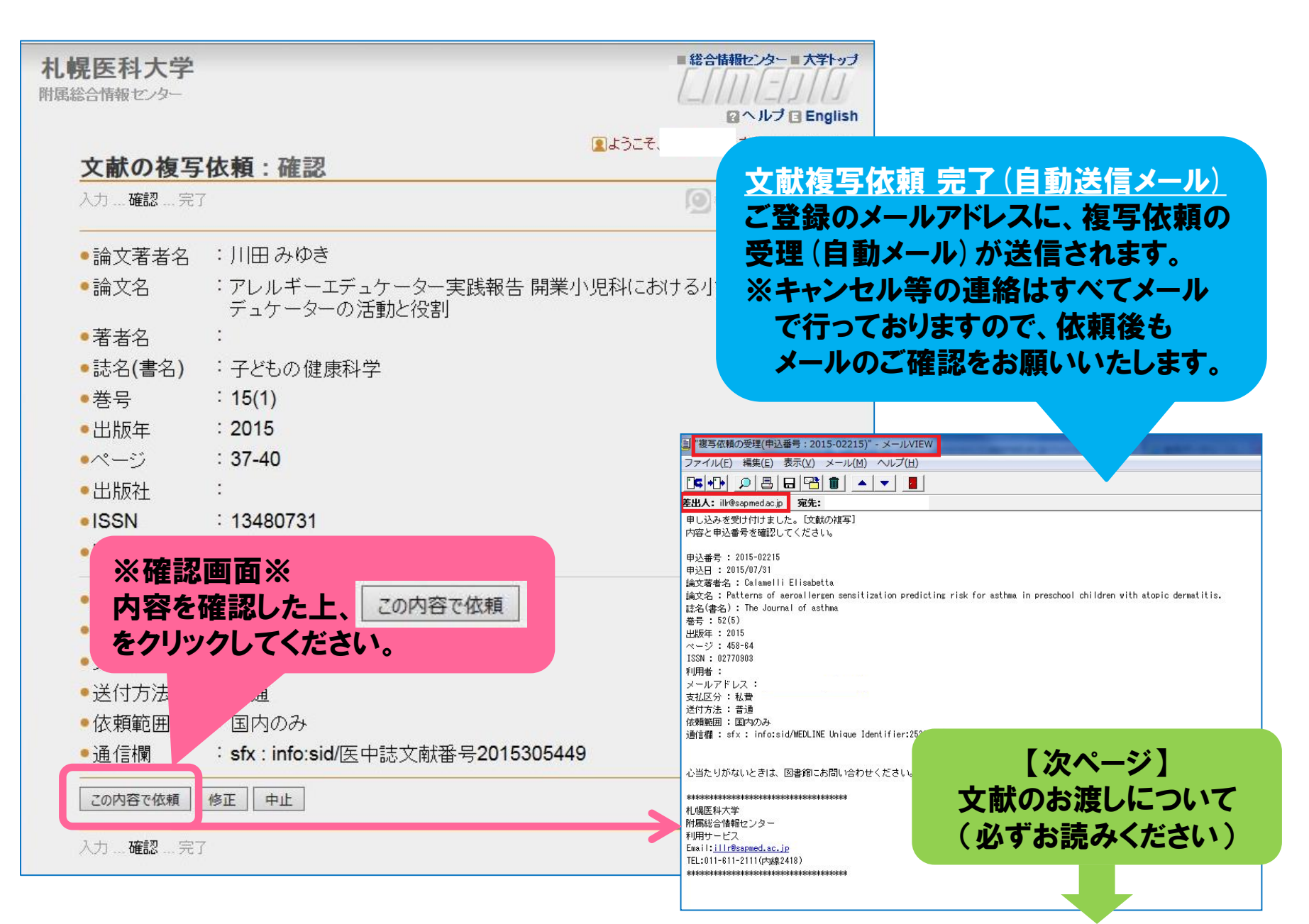

#### 18. 文献到着からお渡しまで

| ■学内者             | 到着案内                                                                                                    | 文献複写お申込み時のメールアドレスに到着メールを送信いたします。                                                                                                    |  |  |
|------------------|----------------------------------------------------------------------------------------------------|----------------------------------------------------------------------------------------------------|--|--|
|                  | お渡し日時                                                                                                    | <ul> <li>●月~金曜日         <ul> <li>(祝祭日はお渡ししておりませんのでご注意ください。)</li> <li>●9時~20時             <li>(夏季・冬季休業期間は、9時~17時となります。ホームページ、掲示でお知らせいたします。)</li> </li></ul> </li> </ul> |  |  |
|                  | お渡し場所                                                                                                    | 附属総合情報センター 2階カウンター                                                                                                    |  |  |
|                  | お支払い                                                                                                    | <ul> <li>●私費料金をカウンターでお支払いください。</li> <li>※私費でお申込みの場合、料金はお釣りが出ないようにご用意いただけますよう、ご協力お願いいたします。</li> <li>●公費申込請求控に受取人のサインをいただきます。</li> </ul>                                 |  |  |
|                  | 備考                                                                                                    | 学内者でも遠方にお勤めの方は、勤務先に郵送ができます。(郵送料はご<br>負担いただきます。)文献複写申込時に通信欄にその旨をご記入ください。<br>(12ページを参考)<br>お支払いは到着より2週間以内に同封の郵便振替用紙でお願いいたしま<br>す。(振替手数料もご負担いただきます。)                      |  |  |
| ■学外利用者<br>■病院図書室 | 基本、ご勤務先へ郵送いたします。(郵送料はご負担いただきます。)<br>お支払いは到着より2週間以内に同封の郵便振替用紙でお願いいたします。(振替手数<br>料もご負担いただきます。)<br>カウンターで受け取りの場合は、申込時に通信欄にその旨をご記入ください。(12ページを参考) |                                                                                                    |  |  |

#### 19. 複写料金目安一覧

| 依賴範囲                              | 依赖先                                                           | 料金体系<br>(単価はモノクロ/カラーで料金が異なりま<br>す。)                                                                                                    | 料金目安          | 備考                                                                                                    |
|-----------------------------------|---------------------------------------------------------------|----------------------------------------------------------------------------------------------------|---------------|----------------------------------------------------------------------------------------------------|
| 国内<br>(大学機関の<br>み)                | 国内の大学図書館や機関等へ<br>依頼                                           | 単価×複写枚数+送料<br>【モノクロ】<br>単価(35~80円程度/1枚)×複写枚数+送料<br>【カラー】<br>単価(80~100円程度/1枚)×複写枚数+送料                                                                                      | 300~1,000円    | 速達可。<br>依頼機関により単価が異なります。                                                                                                    |
| 国内<br>(医中誌複写<br>サービス、国立<br>国会図書館) | 上記に所蔵が無い場合は、以<br>下の機関への依頼となりま<br>す。<br>■医中誌複写サービス<br>■国立国会図書館 | 【医中誌複写サービス】<br>基本料金(400円/1文献)+単価(モノクロ30円/1<br>枚、カラー50円/1枚)×複写枚数+消費税+送料+郵<br>便振替料金<br>【国立国会図書館】<br>単価(モノクロ23~115円/1枚、カラー55~110円<br>/1枚)×複写枚数+発送事務手数料200円+消費税+<br>送料+郵便振替料金 | 700~1,000円    | 速達可。<br>依頼機関により単価が異なります。<br>※料金の詳細は下記をご覧ください<br>■医中誌複写サービス<br>https://www.jamas.or.jp/service/copy/copy<br>.html<br>■国立国会図書館<br>https://www.ndl.go.jp/jp/copy/fee/fee1.ht |
| 要国外                               | ■NLM (米国国立医学図書館)<br>■BL (英国図書館)<br>■その他                       | 【国内代理店を通して】<br>① 1文献単価(1.600円/1件50ページまでで51~<br>100ページは2件分となる/2020年4月料金改定)+<br>郵便振替料金<br>② 1文献単価(3.000円)+送付料金+郵便振替料金<br>+(カラーは追加料金あり)<br>③ 依頼後見積りにて提示                      | 1,752~30,000円 | 速達不可。<br>上記で説明した機関より到着が遅く<br>なります。                                                                                                    |
| PPV                               | Elsevier ScienceDirect PPV<br>(Pay Per View/ペイパー<br>ビュー)      | 1文献 1,944円(税込)                                                                                                    | 1,944円 /1文献   | <ul> <li>①学内所属員のみ。</li> <li>②私費のみ。</li> <li>③即日お渡し希望は、17時までに文<br/>献複写依頼申込を行ってください。</li> <li>17時以降の依頼申込は、翌通常開館<br/>日のお渡しとなります。</li> </ul>                                  |

【依頼の際の留意点】

1. 上記の料金目安をご承諾の上、複写依頼を行ってください。(ご勤務先に郵送の場合は、別途送料が加算されます。)

2.「速達」で依頼された場合でも、所蔵館の都合や配送業者の違いなどで到着に時間を要することもありますのでご了承ください。

3. 申込後のキャンセルはできない場合がございます。

■ お問い合わせ先

札幌医科大学 附属総合情報センター 利用サービス
 富 内線: 24180/24170 外線: 011-688-9546(利用サービス直通)
 ☎ libserv[アット]sapmed.ac.jp ※[アット]は@に変換してください。